# Руководство пользователя

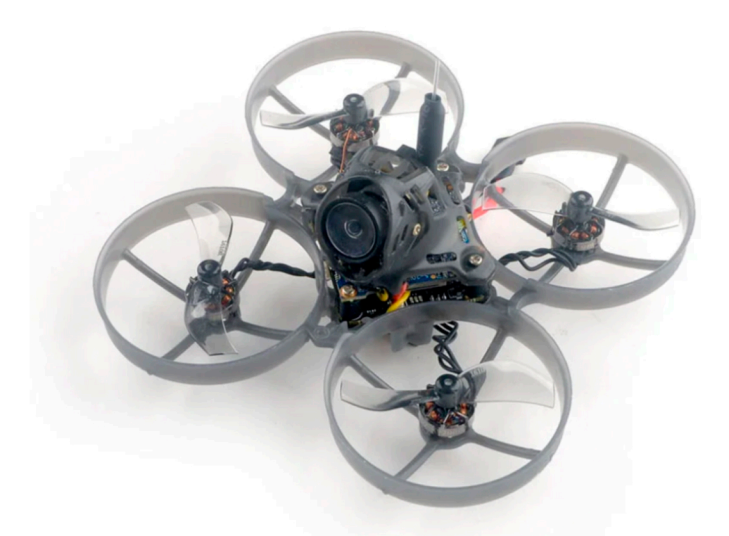

# Happymodel Mobula7

#### Характеристики

Оригинальное название: Happymodel Mobula7 Размер рамы: 75 мм Размер дрона: 99 × 99 × 45,5 мм Вес: 33 г Приёмник: ExpressLRS 2,4 ГГц / Frsky Рекомендуемые аккумуляторы: 1S 450/550/650 мАч РН2.0 (не входят в комплект)

#### Комплектация

- 1 × Рама квадрокоптера Mobula7 v4 1S 75 мм
- 1 × Полётный контроллер X12 ELRS V2.1 / X12 Frsky V2.1
- 4 × Бесколлекторные моторы RS0802 KV20000
- 1 × Набор 2-лопастных пропеллеров Gemfan 1610-2 (4 CCW + 4 CW)
- 1 × HD камера Runcam Split3-lite 1080P + DVR
- 1 × Видеопередатчик 5,8 ГГц 0 400 мВт
- 1 × Плата параллельной зарядки для 1S Lipo/LIHV
- 1 × Инструмент для снятия пропеллеров

# Процедура бинда

\*Необходимо обновить прошивку модуля ExpressLRS TX до версии 2.0 перед привязкой. Видеоролик о процедуре привязки

https://bit.ly/3nJFyoR

1). Подключите Mobula7 к компьютеру с помощью разъема USB.

Запускаем Betaflight 1S ELRS конфигуратор и перейдите на вкладку Receiver, затем нажмите «Bind Receiver». Красный светодиод на полетном контроллере начнет быстро мигать, это означает, что встроенный SPI ELRS приемник находится в режиме привязки.

| Receiver                                                                                                    |                       |      |  |  |  |  |  |  |  |
|----------------------------------------------------------------------------------------------------|-----------------------|------|--|--|--|--|--|--|--|
| SPI Rx (e.g. built-in Rx)                                                                                        |                       |      |  |  |  |  |  |  |  |
| <b>Note:</b> The SPI RX provider will only work if the required hardware is on board or connected to an SPI bus. |                       |      |  |  |  |  |  |  |  |
| EXPRESSLRS SPI Bus Receiver Provider                                                                             |                       |      |  |  |  |  |  |  |  |
| RSSI (Signal Strength)                                                                                           |                       | 0    |  |  |  |  |  |  |  |
| RSSI_ADC                                                                                                    | Analog RSSI input     |      |  |  |  |  |  |  |  |
|                                                                                                    | Bind Receiver Refresh | Save |  |  |  |  |  |  |  |

2) Включите пульт управления и запустите версию ELRS.LUA v2, прокрутите вниз меню и нажмите [Bind]. Светодиод на полетном контроллере сначала загорится красным цветом, а затем начнет медленно мигать. Это означает, что привязка прошла успешно. Повторно подключите USB и тогда вы увидите, что связь установлена.

|                | HM ES24TX           | 0/250          |  |
|----------------|---------------------|----------------|--|
| NI /           | Packet Rate         | 250(-108dbm)Hz |  |
|                | Telem Ratio         | 1:16           |  |
|                | Switch Mode         | Hybrid         |  |
|                | Model Match         | Off            |  |
|                | > TX Power          |                |  |
|                | > VTX Administrator |                |  |
| es/            | > WiFi Connectivity |                |  |
|                | [BLE Joystick]      |                |  |
|                | [Bind]              |                |  |
| 2              | ver.unknown         | 5c4808         |  |
| Contraction of |                     |                |  |

## Включение (arm) / выключение (disarm) моторов

1) Включите пульт управления и подключите батарею к Mobula7 1S ELRS.

Затем положите Mobula7 1s ELRS горизонтально на землю.

2) Приготовьте очки и выберите канал в таблице VTX\_table.

| 8 🗘 Nun      | nber of b      | ands          | 8 \$ | N  | umber | of c | hanne | els b | y band |    |      |    |      |    |      |    |      |              | 6 |
|--------------|----------------|---------------|------|----|-------|------|-------|-------|--------|----|------|----|------|----|------|----|------|--------------|---|
| Name         | Letter         | Factory       | 1    |    | 2     |      | 3     |       | 4      |    | 5    |    | 6    |    | 7    |    | 8    |              | 6 |
| BOSCAM_A     | A              |               | 5865 | -  | 5845  | -    | 5825  | \$    | 5805   | -  | 5785 | -  | 5765 | -  | 5745 | -  | 5725 | \$<br>Band 1 |   |
| BOSCAM_E     | B              |               | 5733 | -  | 5752  | -    | 5771  | -     | 5790   | -  | 5809 | -  | 5828 | -  | 5847 | -  | 5866 | \$<br>Band 2 |   |
| BOSCAM_E     | E              |               | 5705 | -  | 5685  | -    | 5665  | -     | 5645   | -  | 5885 | -  | 5905 | \$ | 5925 | -  | 5945 | \$<br>Band 3 |   |
| FATSHARK     | F              |               | 5740 | -  | 5760  | \$   | 5780  | \$    | 5800   | -  | 5820 | -  | 5840 | \$ | 5860 | \$ | 5880 | \$<br>Band 4 |   |
| RACEBAND     | R              |               | 5658 | -  | 5695  | \$   | 5732  | \$    | 5769   | -  | 5806 | -  | 5843 | -  | 5880 | \$ | 5917 | \$<br>Band 5 |   |
| LOWRACE      |                |               | 5333 | \$ | 5373  | \$   | 5413  | \$    | 5453   | \$ | 5493 | \$ | 5533 | \$ | 5573 | \$ | 5613 | \$<br>Band 6 |   |
| 5 🗢 Nun<br>1 | nber of p<br>2 | ower lev<br>3 | /els | 4  | Ļ     |      | 5     |       |        |    |      |    |      |    |      |    |      |              | 6 |
| 10 🗘 :       | 2 \$           | 14            | \$ 2 | 20 | \$    | 26   | \$    | Valu  | le     |    |      |    |      |    |      |    |      |              |   |
| 0            | RCE            | 25            |      | 00 |       | 400  |       | Lab   | el     |    |      |    |      |    |      |    |      |              |   |

3) Щёлкните переключатель Aux1, чтобы запустить моторы, зелёный светодиод в нижней части будет гореть постоянно, счастливого полета.

# Диаграма полётного контроллера

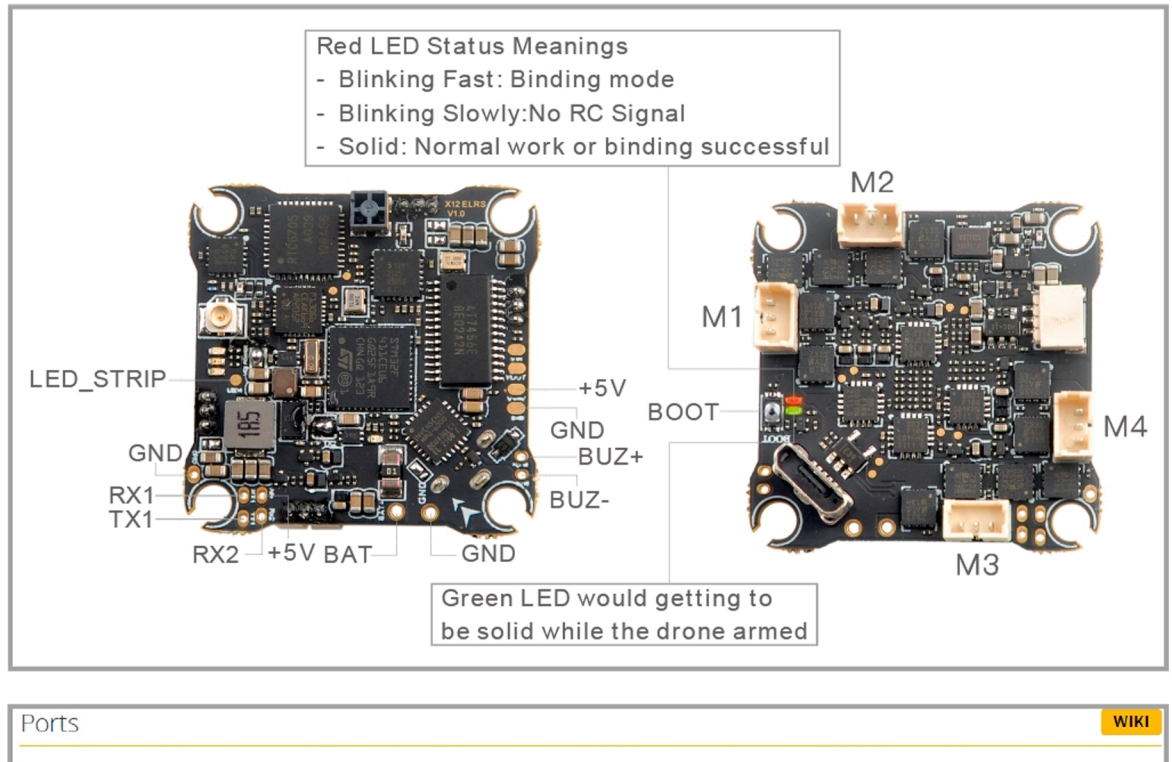

| Note: not all combinations are valid. When the flight controller firmware detects this the serial port configuration will be reset.<br>Note: Do NOT disable MSP on the first serial port unless you know what you are doing. You may have to reflash and erase your configuration if you do. |                   |           |                   |                   |                        |  |  |  |  |  |
|----------------------------------------------------------------------------------------------------|-------------------|-----------|-------------------|-------------------|------------------------|--|--|--|--|--|
| Identifier                                                                                                    | Configuration/MSP | Serial Rx | Telemetry Output  | Sensor Input      | Peripherals            |  |  |  |  |  |
| USB VCP                                                                                                    | 115200 🗸          |           | Disabled V AUTO V | Disabled ~ AUTO ~ | Disabled V AUTO V      |  |  |  |  |  |
| UART1                                                                                                    | 115200 🗸          |           | Disabled V AUTO V | Disabled V AUTO V | Disabled V AUTO V      |  |  |  |  |  |
| UART2                                                                                                    | 115200 ¥          |           | Disabled V AUTO V | Disabled V AUTO V | VTX (TBS Sma V) AUTO V |  |  |  |  |  |

\* Площадки RX1/TX1/+5V/GND могут быть использованы для внешних последовательных RX, таких как TBS Tracer или CRSF Nano

\* Включите только последовательный RX для UART1 при использовании внешнего последовательного RX и выберите правильный протокол, в соответствии с описанием приемника.

#### Калибровка и настройка частоты

| Board and Sensor Alignment |                                                       | 0 |
|----------------------------|-------------------------------------------------------|---|
| <b>0</b> Roll Degrees      | ●     ●     Pitch Degrees     ●     ●     Yaw Degrees |   |
| First V GYRO/ACCEL         | CW 90° V First GYRO                                   |   |
| Default 🗸 MAG Alignment    |                                                       |   |
| 8.00 kHz Gyro update fr    | equency                                               |   |
| 2.00 kHz V PID loop freque | ency                                                  |   |

Рекомендуется устанавливать значение PID loop — 2 кГц. для лучшего восприятия.

# Настройка моторов и ESC

| Mixer                                                                                             |                                                                  |   |  |  |  |  |  |  |
|---------------------------------------------------------------------------------------------------|------------------------------------------------------------------|---|--|--|--|--|--|--|
| Quad X 🗸                                                                                          |                                                                  |   |  |  |  |  |  |  |
| PROP OUT :Mount 1610 prop<br>on #1 and 4# motors,<br>Mount 1610R propeller<br>on #2 and 3# motors |                                                                  |   |  |  |  |  |  |  |
| Motor direction is reversed (3)                                                                   |                                                                  |   |  |  |  |  |  |  |
| ESC/Motor Features                                                                                |                                                                  |   |  |  |  |  |  |  |
| DSHOT300 V                                                                                        | ESC/Motor protocol                                               | 0 |  |  |  |  |  |  |
| MOTOR_STOP                                                                                        | Don't spin the motors when armed                                 |   |  |  |  |  |  |  |
| ESC_SENSOR                                                                                        | ESC_SENSOR Use KISS/BLHeli_32 ESC telemetry over a separate wire |   |  |  |  |  |  |  |
| Bidirectional DS                                                                                  | hot (requires supported ESC firmware)                            | 0 |  |  |  |  |  |  |
| 10 🗢 Motor Idle ( %, s                                                                            | static)                                                          | 0 |  |  |  |  |  |  |

Пропеллеры с маркировкой 1610 устанавливаются на моторы #1 и #4 Пропеллеры с маркировкой 1610R устанавливаются на моторы #2 и #3

# Плата параллельной зарядки для 1S Lipo/LIHV

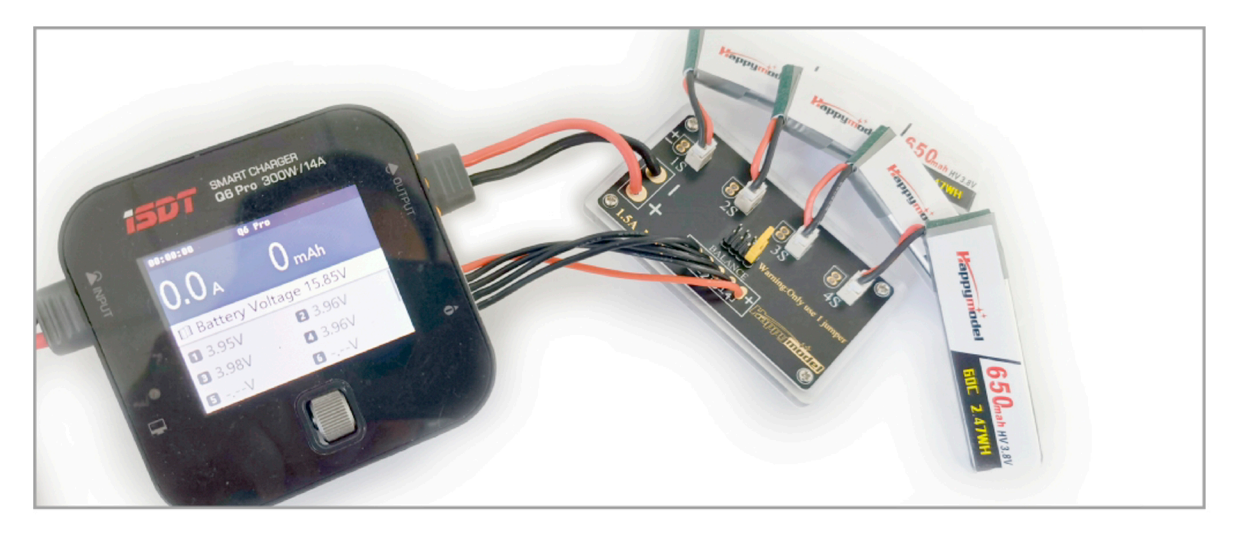

Примечание: Если вы заряжаете 4 батареи одновременно, пожалуйста, вставьте перемычку в позицию под номером «4»; если вы заряжаете 3 батареи одновременно, вставьте перемычку в положение под номером «3» и так далее. Если вы заряжаете несколько аккумуляторов, избегайте слишком большой разницы в напряжении между батареями.

# Настройка PID и фильтрации

Примечание: Значения, отмеченные красным цветом, предназначены для версии Mobula7HD 1S

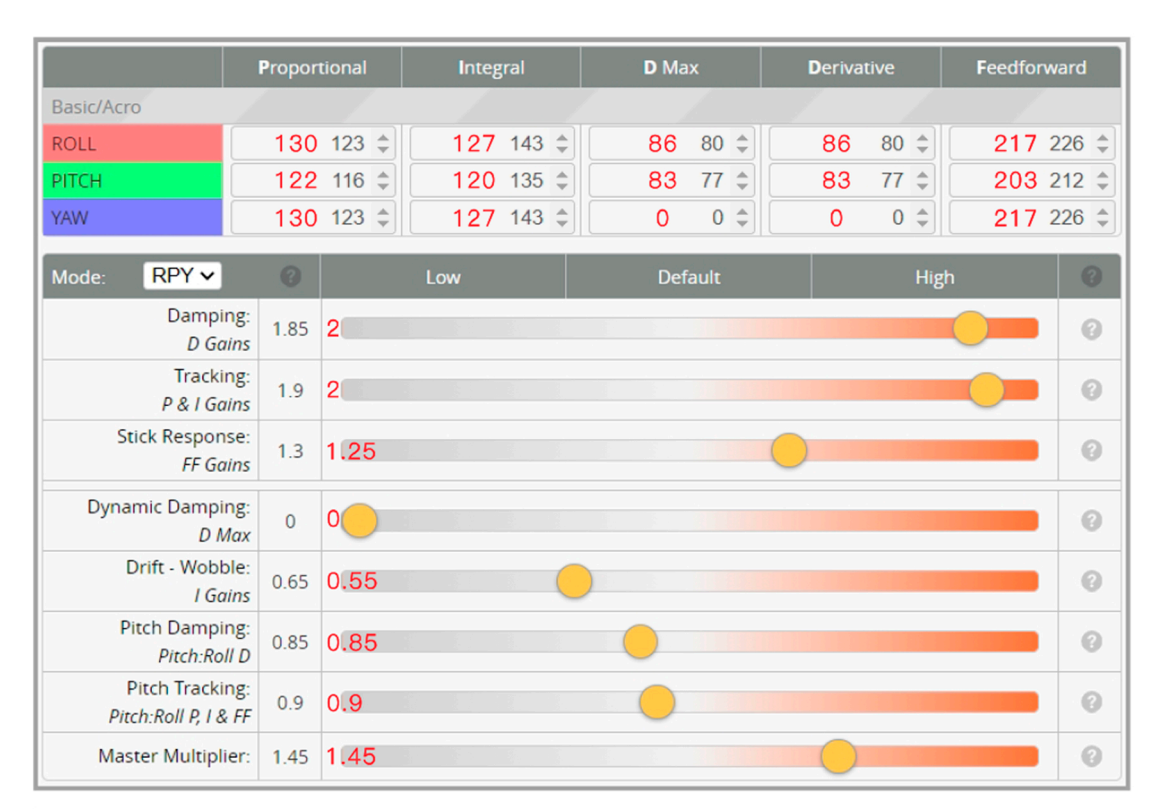

|                        |                  | More Filtering                                                                                     |              | Default Filtering                        | Less Filtering                                                                                | 0    |
|------------------------|------------------|----------------------------------------------------------------------------------------------------|--------------|------------------------------------------|-----------------------------------------------------------------------------------------------|------|
| Gyro Fil<br>Multipli   | lter 0<br>ier:   | $\bigcirc$                                                                                         |              |                                          |                                                                                               | 0    |
| D Term Fil<br>Multipli | lter 1<br>ier:   |                                                                                                    |              |                                          |                                                                                               | 0    |
| Profile inde           | pendent F        | ilter Settings                                                                                     | OFF 🗸        | Profile dependent Filter Se              | ttings                                                                                        | ON 🗸 |
| Gyro Lowpa             | ass Filters      |                                                                                                    | 0            | D Term Lowpass Filters                   |                                                                                               | 0    |
|                        | Gyro Lov<br>DYNA | wpass 1<br>MIC V Mode<br>300 Min Cutoff Frequency<br>550 Max Cutoff Frequency<br>PT1 V Filter Type | (Hz]<br>[H2] | D Term Lowp<br>DYNAMIC<br>75<br>150<br>5 | ass 1<br>Mode<br>Min Cutoff Frequency [Hz]<br>Max Cutoff Frequency [Hz]<br>Dynamic Curve Expo | Ø    |
|                        | Gyro Lov         | wpass 2                                                                                            | 0            | PT1                                      | <ul> <li>Filter Type</li> </ul>                                                               |      |
| Gyro Notch             | Filters          |                                                                                                    | 9            | D Term Lowpa                             | ss 2                                                                                          | 8    |
|                        | Gyro No          | tch Filter 1                                                                                       | 0            | PT1 ·                                    | ✓ Filter Type                                                                                 |      |
|                        | Gyro No          | tch Filter 2                                                                                       | 0            | D Term Notch Filter                      |                                                                                               | 0    |
| Dynamic No             | otch Filter      |                                                                                                    | 0            | D Term Notch                             | Filter                                                                                        | 0    |
|                        | Dynamic          | Notch Filter                                                                                       |              | Yaw Lowpass Filter                       |                                                                                               |      |
|                        |                  | 3 C Notch Count<br>300 Q factor                                                                    | 0            | Yaw Lowpass                              | Filter                                                                                        | 0    |
|                        |                  | 150 🗣 Min Frequency [Hz]<br>600 🌩 Max Frequency [Hz]                                               | 9            |                                          |                                                                                               |      |

#### Настройка напряжения и датчика тока

| Voltage Meter  |        |                            |
|----------------|--------|----------------------------|
|                |        | 110 🗘 Scale                |
| Battery        | 0.6 V  | 10<br>Divider Value        |
|                |        | 1   Multiplier Value       |
|                |        |                            |
| Amperage Meter |        |                            |
| Rattery        | 0.00 4 | 470 \$ Scale [1/10th mV/A] |
| buttery        | 0.00 A | 0 Offset [mA]              |

### Режим «Черепашки» (Flip over after crash)

Установите один канал пульта для активации функции Flip over во вкладке Mode конфигуратора Betaflight. По умолчанию для активации функции «Переворот» используется переключатель AUX3 (канал 7).

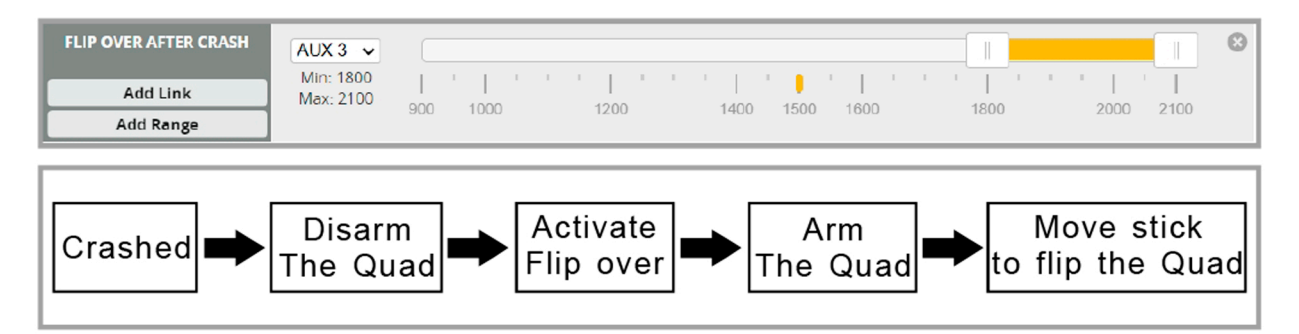

#### Частоты и каналы видеопередатчика

| Frequency and channel frequency table: |       |       |       |       |       |       |       |       |  |  |
|----------------------------------------|-------|-------|-------|-------|-------|-------|-------|-------|--|--|
| FR CH                                  | CH1   | CH2   | CH3   | CH4   | CH5   | CH6   | CH7   | CH8   |  |  |
| BOSCAM_A                               | 5865M | 5845M | 5825M | 5805M | 5785M | 5765M | 5745M | 5725M |  |  |
| BOSCAM_B                               | 5733M | 5752M | 5771M | 5790M | 5809M | 5828M | 5847M | 5866M |  |  |
| BOSCAM_E                               | 5705M | 5685M | 5665M | 5645M | 5885M | 5905M | 5925M | 5945M |  |  |
| FATSHARK                               | 5740M | 5760M | 5780M | 5800M | 5820M | 5840M | 5860M | 5880M |  |  |
| RACEBAND                               | 5658M | 5695M | 5732M | 5769M | 5806M | 5843M | 5880M | 5917M |  |  |
| LOWRACE                                | 5333M | 5373M | 5413M | 5453M | 5493M | 5533M | 5573M | 5613M |  |  |

Есть два способа сменить канал видеопередатчика:

1) Запустите ExpressLRS.lua, нажмите кнопку VTX администратора, затем выберите канал диапазона который вам нужен, а затем нажмите [Send VTX].

| HM ES24TX                                                                                                    | 0/25                                    | 0 - HM ES24TX                                                     |               | 0/250 - |
|----------------------------------------------------------------------------------------------------|-----------------------------------------|-------------------------------------------------------------------|---------------|---------|
| Packet Rate<br>Telem Ratio<br>Switch Mode<br>Model Match<br>> TX Power<br>> VTX Administrator<br>> WiFi Connectivity<br>[BLE Joystick]<br>[Bind] | 250(-108dbm)Hz<br>1:16<br>Hybrid<br>Off | Band<br>Channel 2<br>Pwr Lvl<br>Pitmode<br>[Send VTx] 3<br>[BACK] | 6<br>5<br>Off |         |
| ver.unknown ISM2G4                                                                                                    | b1cda2                                  |                                                                   |               |         |

2) Используйте smart audio для изменения vtx. Сначала необходимо отключить диапазон для vtx администратора из ExpressLRS.lua, а затем выбрать следующий метод:

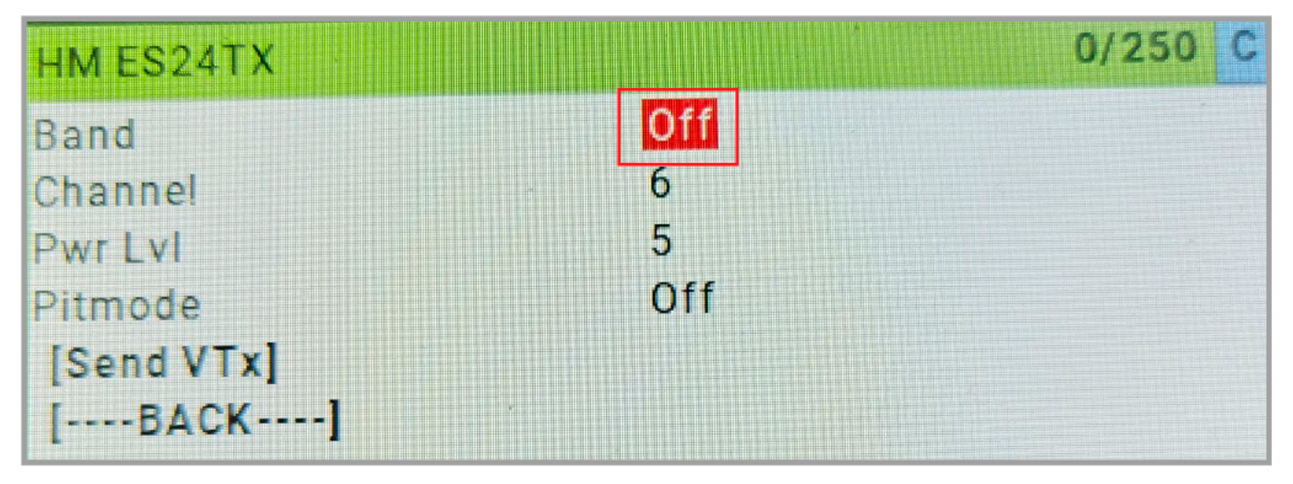

1. Подключите USB к дрону ELRS Mobula7 1s, зайдите в Betaflight CLI и введите команду: Set vtx band=3

Set vtx\_channel=1

Нажмите сохранить

Эта команда изменит канал vtx на 5705.

2. Выключите моторы Mobula7 1S ELRS, а затем переместите стик пульта

THR MID YAW LEFT PITCH UP для входа в экранное меню, Enter для Features, затем enter на VTX.

SA для установки диапазона и канала VTX.

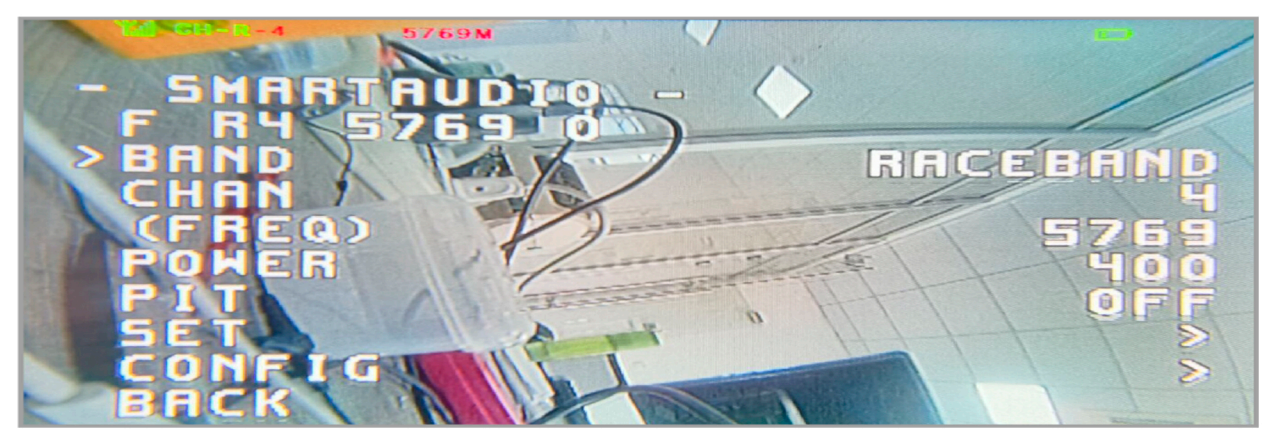

#### Прошивка полётного контроллера

1. Установите последнюю версию драйвера виртуального COM-порта STM32 http://www.st.com/web/en/catalog/tools/PF257938

2. Установите драйвер STM BOOTLOAD (устройство STM в режиме DFU).

3. Откройте конфигуратор Betaflight и выберите прошивку «CRAZYBEE F4SX1280», затем выберите версию прошивки.

4. Есть 2 способа войти в режим DFU: 1) припаять загрузочную площадку и затем подключить USB к компьютеру. 2) загрузить прошивку betaflight и нажать «flash», после чего он перейдет в DFU Mode автоматически.

5. Откройте Zadig tools для замены драйверов с STM32 Bootloader на WINUSB Driver.

6. Подключите контроллер к компьютеру после замены драйверов и откройте

программу Betaflight Configurator, загружаем прошивку и прошиваем.

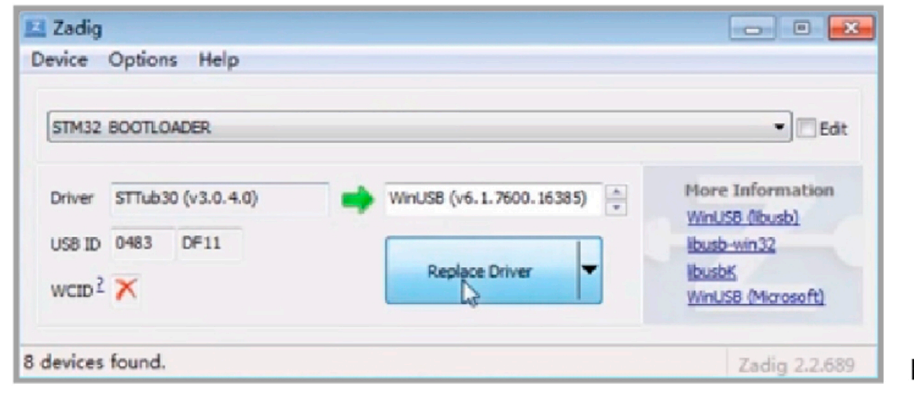

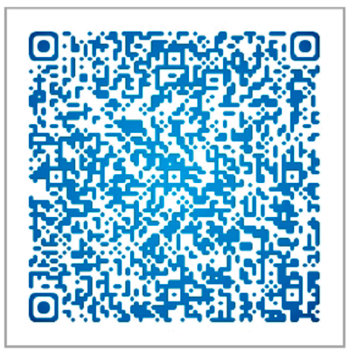

Firmware and diff download